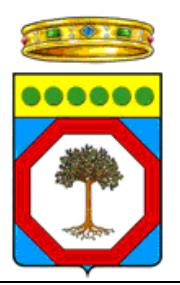

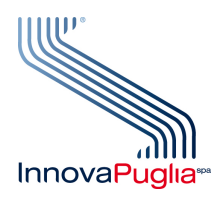

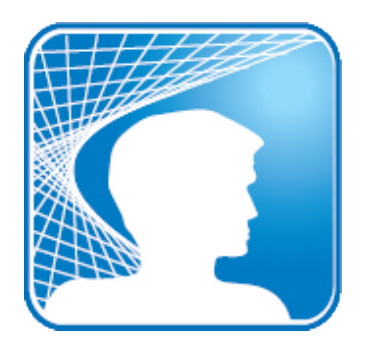

## RISOLUZIONE DEI PROBLEMI LEGATI ALLA CNS VERSIONE 1.0

Aprile 2011

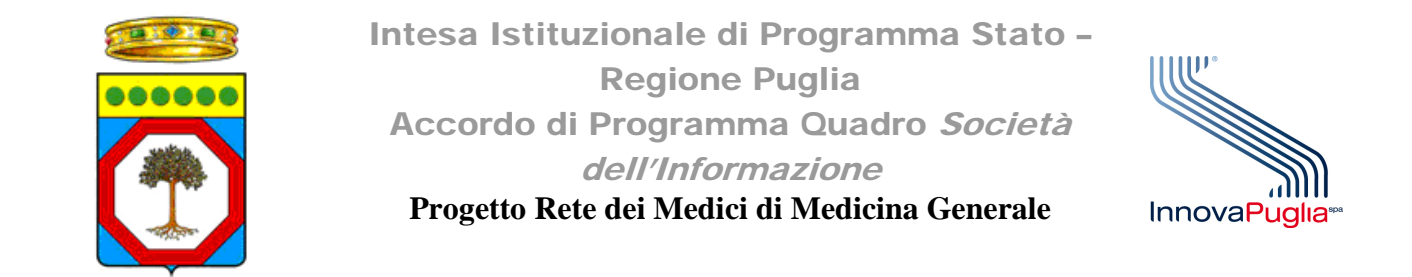

## 1. Servizio smartcard non avviato

Per verificare la corretta installazione del lettore di smartcard ed i relativi driver, è necessario:

- a. Collegare il lettore ad una porta USB del computer
- b. Inserire correttamente la CNS nel lettore
- c. Avviare il software Bit4Id smartcard manager, da Start->Tutti i programmi->Bit4id->Bit4id - CSP PKCS11 Oberthur->Bit4Id Smartcard Manager
- d. Visualizzare nel tab "Smart card" le informazioni relative alla CNS inserita, come mostrato dalla seguente immagine:

| 4 Bit4id - Middleware | Universale                            |
|-----------------------|---------------------------------------|
|                       |                                       |
| Smart card Cambio PIN | Sblocca smart card Avanzate Inform    |
| Numero di Serie:      | 7000888000151446                      |
| Etichetta/Modello:    | Carta Nazionale dei Servizi/CNS       |
| Produttore:           | Oberthur Card Systems                 |
| Lunghezza del PIN:    | min. 4, max. 8                        |
| Memoria libera:       | 12192 (totale: 65535)                 |
| Lettore in uso:       | SCM Microsystems Inc. SCR35xx USB Sma |
|                       |                                       |
|                       |                                       |
|                       |                                       |

Figura 1: Visualizzazione delle informazioni relative alla CNS inserita

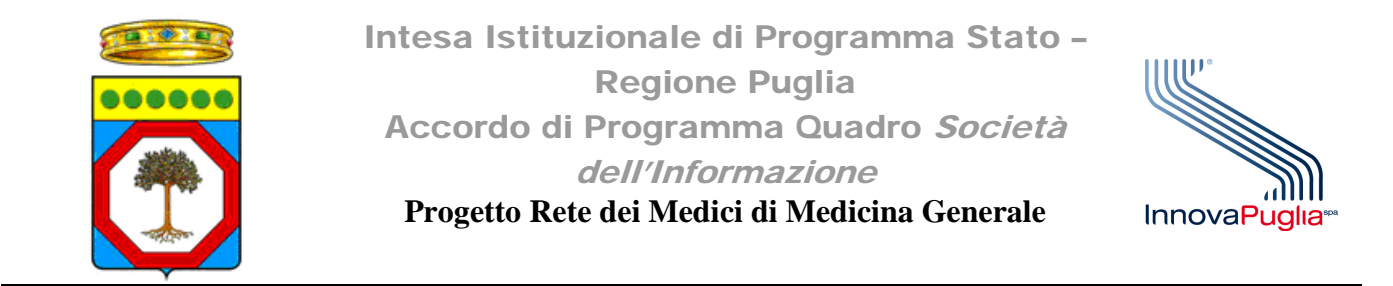

Nel caso al punto *d* venga visualizzata la seguente schermata:

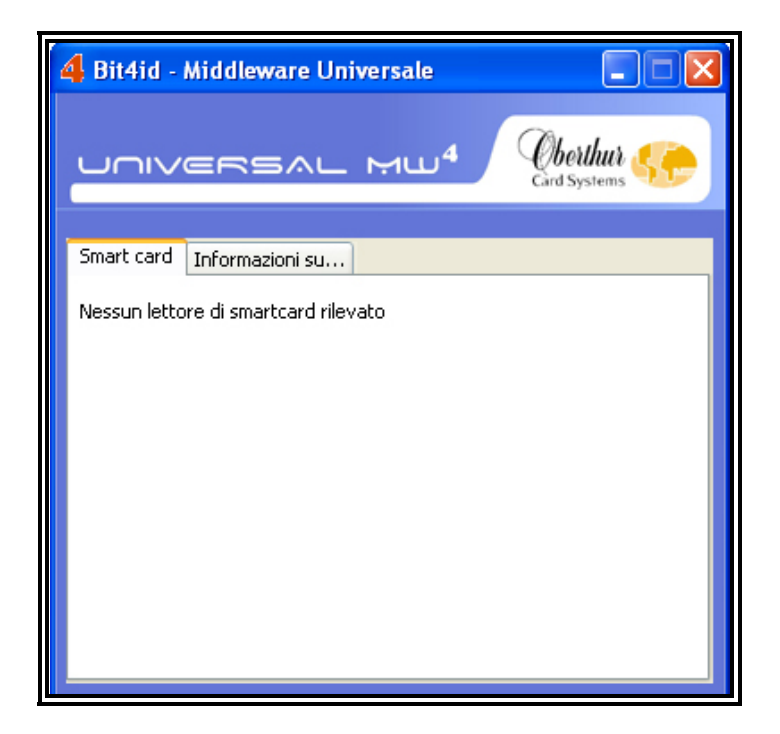

Figura 2: Messaggio di errore per Nessun lettore di Smart card rilevato

È necessario verificare che il servizio "Smart card" di Windows sia avviato. Per fare ciò seguire i seguenti passi:

- 1. Cliccare su Start->Pannello di controllo->Strumenti di amministrazione->Servizi
- 2. Scorrere la lista dei servizi sino a raggiungere il servizio "Smart card"
- 3. Cliccare col tasto destro del mouse sulla relativa riga e successivamente su Proprietà.

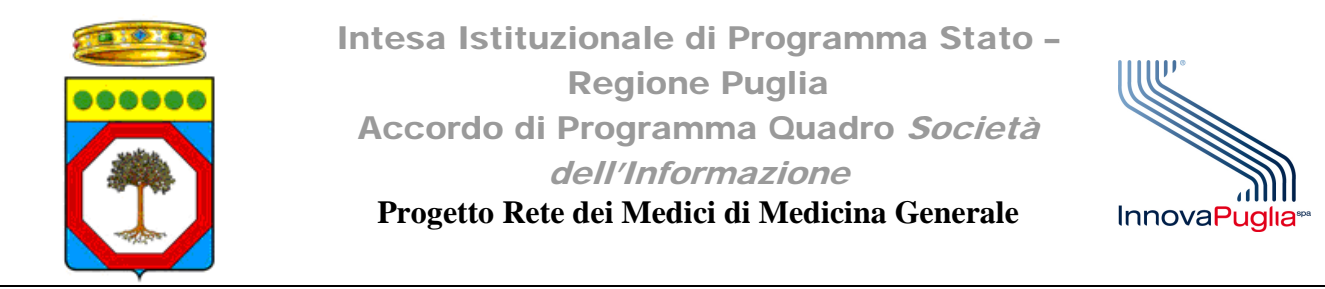

| Servizio trasferimen        | Trasferisce<br>Il servizio a | Avviato | Automatico<br>Manuale<br>Manuala | Sistema locale<br>Sistema locale |
|-----------------------------|------------------------------|---------|----------------------------------|----------------------------------|
| n Sistema di eventi C       | Supporta II                  | Avviato | Manuale                          | Sistema locale                   |
| Smart card                  | Gestisce l'a                 |         | Manuale                          | Servizio locale                  |
| 🎇 Spooler di stampa         | Carica i file                | Avviato | Avvia                            | ma locale                        |
| SSL HTTP                    | Questo ser                   |         | Arresta                          | ma locale                        |
| 🆓 Strumentazione ges        | Fornisce un                  | Avviato | Sospendi                         | ma locale                        |
| 🏶 Symantec Endpoint         | Fornisce la                  | Avviato | Riprendi                         | ma locale                        |
| 🏶 Symantec Event Ma         | Event prop                   | Avviato | Riavvia                          | ma locale                        |
| Symantec Network            | Verifica che                 |         | Tutte le attività                | a 🕨 ma locale                    |
| 🎇 Symantec Settings         | Settings st                  | Avviato |                                  | — ma locale                      |
| 🎇 Telefonia                 | Fornisce su                  | Avviato | Aggiorna                         | me locale                        |
| 🎇 Telnet                    | Consente a                   | (       | Proprietà                        | ma locale                        |
| 🎇 Temi                      | Consente I                   | Avviato |                                  | ma locale                        |
| 🆓 Utilità di avvio proc     | Fornisce fu                  | Avviato | ?                                | manocale                         |
| 🏶 Utilità di pianificazione | Abilita l'ute                | Avviato | Automatico                       | Sistema locale                   |

Figura 3: Menù contestuale del servizio "Smart card"

- 4. Nel menù "Tipo di avvio", della finestra proprietà, selezionare la voce Automatico.
- 5. Successivamente cliccare sul pulsante Avvia

| SeaPort                | Enables th Avviato Automatico Sistema locale                                       |
|------------------------|------------------------------------------------------------------------------------|
| Server                 | Supporta la Avviato Automatico Sistema locale                                      |
| ServiceLayer           | Manuale Sistema locale                                                             |
| 🍓 Servizi di crittog   |                                                                                    |
| 🆏 Servizi IPSEC        | Proprietà (Computer locale) - Smart card 🛛 🛛 😰 🔀                                   |
| 🍓 Servizi terminal     |                                                                                    |
| 🆏 Servizio amminis     | Generale Connessione Ripristino Relazioni di dipendenza                            |
| 🍓 Servizio COM di      | Name del continio COndCon                                                          |
| 🆓 Servizio di condi    | Nome del servizio. SCaldSVI                                                        |
| 🍓 Servizio di condi    | Nome visualizzato: Smart card                                                      |
| 🍓 Servizio di Goog     |                                                                                    |
| 🆏 Servizio di indici:  | Descrizione: Gestisce l'accesso alle smart card lette dal 🗾 🔥                      |
| 🆏 Servizio di rileva   | computer. Se il servizio viene arrestato, il computer 🔽                            |
| 🍓 Servizio di segn     | Percente file energishile:                                                         |
| 🍓 Servizio Gatewa      | Percorso nie eseguiblie:                                                           |
| 🆓 Servizio Numerc      | C. Windows (system 32 (scaldsvi), exe                                              |
| 🍓 Servizio Provisio    |                                                                                    |
| 🍓 Servizio Ripristin   | Tipo di avvio: Manuale 🛛 👻                                                         |
| 🍓 Servizio stato di    | Automatico                                                                         |
| 🍓 Servizio trasferi    | Disabilitato                                                                       |
| 🆓 Servizio Window      | Stato del cervizio: Arrestatu                                                      |
| 🆏 Sistema di even      | Awia Wester Somendi Birrendi                                                       |
| 🎭 Smart card           |                                                                                    |
| 🆓 Spooler di stamp     | È possibile specificare i parametri iniziali da applicare quando il servizio viene |
| 🆏 SSL HTTP             | avviato da qui.                                                                    |
| 🆓 Strumentazione       |                                                                                    |
| 🍓 Symantec Endp        | Parametri di avvio:                                                                |
| 🆏 Symantec Even        |                                                                                    |
| 🆓 Symantec Netw        |                                                                                    |
| 🤹 Symantec Settir      | OK Annulla Applica                                                                 |
| 🆏 Telefonia            |                                                                                    |
| 🆏 Telnet               | Consente a Disabilitato Sistema locale                                             |
| 🆏 Temi                 | Consente I Avviato Automatico Sistema locale                                       |
| 🆏 Utilità di avvio pr  | oc Fornisce fu Avviato Automatico Sistema locale                                   |
| 🍓 Utilità di pianifica | zione Abilita l'ute Avviato Automatico Sistema locale                              |

Figura 4: Finestra di configurazione delle proprietà del servizio Smart card

6. Attendere l'avvio del servizio ed infine cliccare su Ok

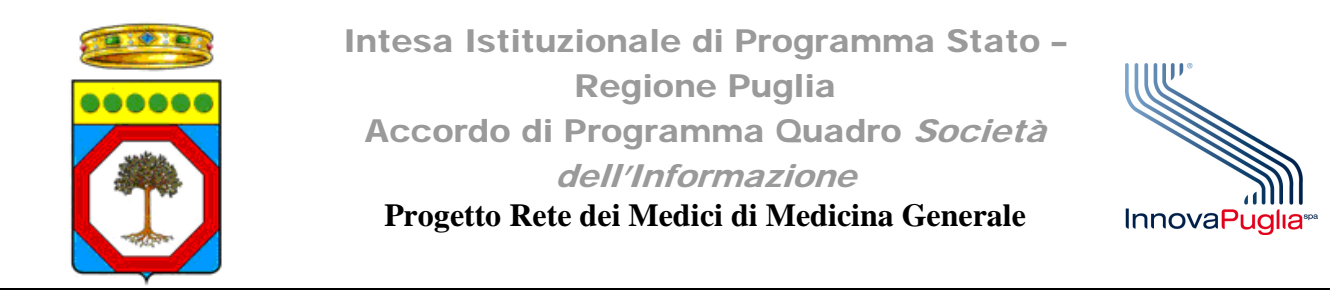

| Servizio di condi     | Mana and Smart card                                                     |
|-----------------------|-------------------------------------------------------------------------|
| 🎇 Servizio di Goog    | Controllo del servizio                                                  |
| 🍓 Servizio di indici: |                                                                         |
| 🍓 Servizio di rileva  | Tentativo di avvio del servizio: Smart card su Computer locale in corso |
| 🍓 Servizio di segn    |                                                                         |
| 🆏 Servizio Gatewa     | Smart card                                                              |
| 🍓 Servizio Numerc     |                                                                         |
| 🍓 Servizio Provisio   |                                                                         |
| 🍓 Servizio Ripristir  |                                                                         |
| 🍓 Servizio stato di   | Chiudi                                                                  |
| 🍓 Servizio trasferi   |                                                                         |
| 🆏 Servizio Window     | Statu del servizio. Avviato                                             |
| 🍓 Sistema di even     | Auria Arrosta Sassanti Bissanti                                         |
| Smart card            | Avvia Antesta Susperial Ripieria                                        |

Figura 5: Avvio del servizio Smart card

| Parametri di avvio: |           |         |
|---------------------|-----------|---------|
|                     | OK Anulla | Applica |

Figura 6: Conferma delle proprietà impostate per il servizio Smart card

| 68                    |               |         |            |                |
|-----------------------|---------------|---------|------------|----------------|
| Servizio trasferimen  | Trasterisce   | Avviato | Automatico | Sistema locale |
| 🎇 Servizio Windows Li | Il servizio a |         | Manuale    | Sistema locale |
| 🆓 Sistema di eventi C | Supporta il   | Avviato | Manuale    | Sistema locale |
| 🎭 Smart card          | Gestisce l'a  | Avviato | Automatico | Sistema locale |
| 🆓 Spooler di stampa   | Carica i file | Avviato | Automatico | Sistema locale |
| 🏶 SSL HTTP            | Questo ser    |         | Manuale    | Sistema locale |
| 🆓 Strumentazione ges  | Fornisce un   | Avviato | Automatico | Sistema locale |
| Symantec Endpoint     | Fornisce la   | Avviato | Automatico | Sistema locale |

Figura 7: Informazioni relative allo stato del servizio Smart card

- 7. Riavviare il computer
- 8. Dopo aver riavviato verificare la corretta visualizzazione delle informazioni presenti sulla CNS attraverso il software Bit4Id.

## **ATTENZIONE:**

Se questa procedura non risulta sufficiente a mostrare le informazioni della CNS attraverso il software Bit4Id o se durante l'avvio del servizio "Smart card" di Windows compare il seguente errore

InnovaPuglia S.p.A.

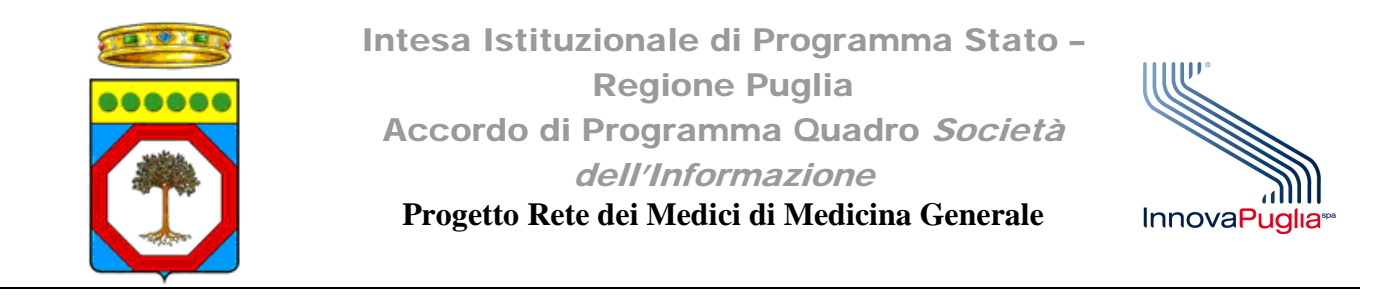

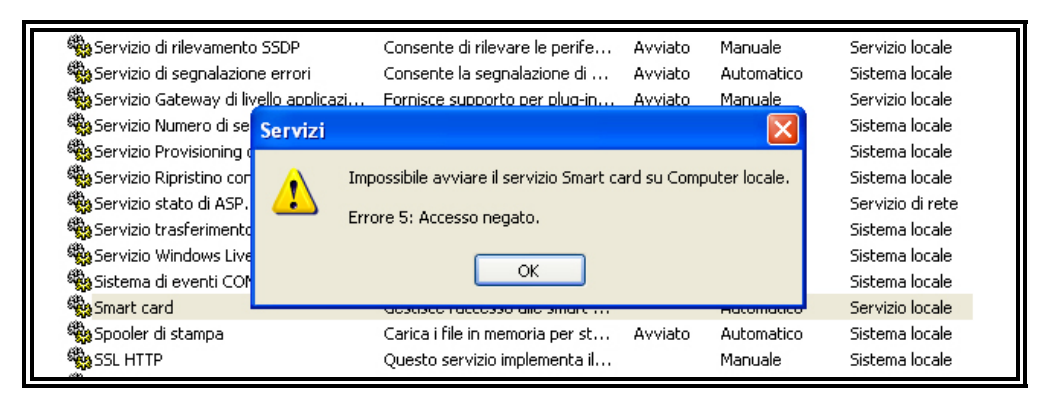

Figura 8: Messaggio di errore per servizio Smart card non avviabile

È necessario seguire i seguenti passi:

- 1. Scaricare dalla sezione Download del sito <u>www.sist.puglia.it</u>, il file fix-smart-card.zip
- 2. Decomprimere il file scaricato in una cartella utilizzando un software di decompressione come Winzip o Winrar.
- 3. Avviare sul proprio computer il prompt dei comandi cliccando su Start->Esegui e digitare nella casella di testo la parola "cmd" (senza virgolette) e successivamente su Ok, come mostrato di seguito:

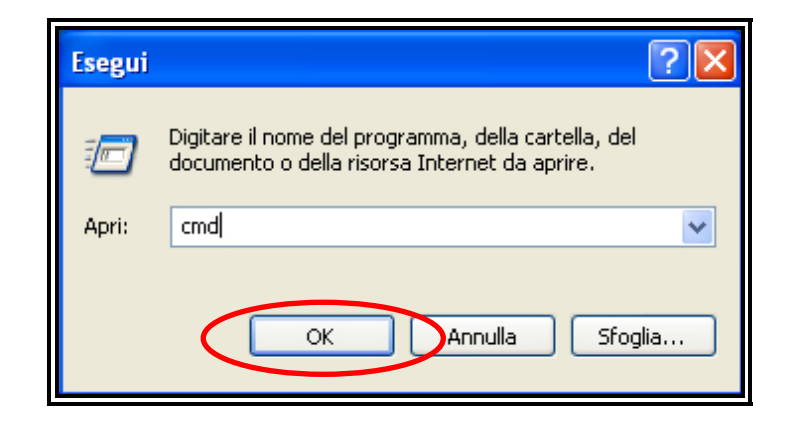

Figura 9: Finestra di esecuzione di programmi

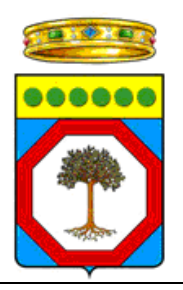

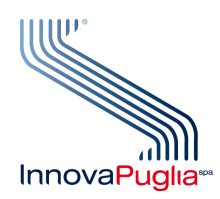

| C:\windows\system32\cmd.exe Microsoft Windows XP [Uersione 5.1.2600]     Committed 1985-2081 Minarcoft Commit | X        |
|----------------------------------------------------------------------------------------------------|----------|
| C:/>_                                                                                                    |          |
|                                                                                                    |          |
|                                                                                                    |          |
|                                                                                                    |          |
|                                                                                                    | <b>_</b> |

Figura 10: Prompt dei comandi di Windows

- 4. Digitare nel prompt i seguenti comandi (seguiti da invio):
  - a. scardsvr uninstall (INVIO)

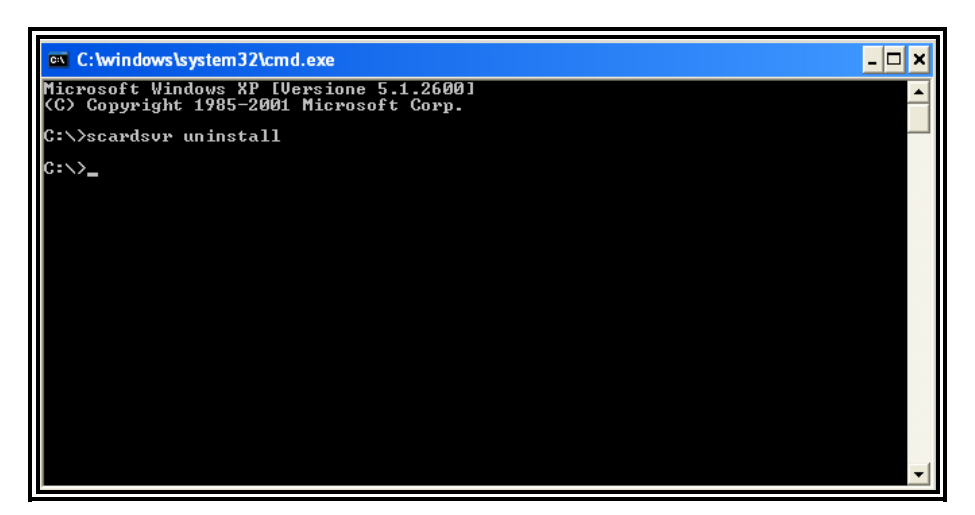

Figura 11: Esecuzione del comando "scardsvr uninstall"

b. scardsvr install (INVIO)

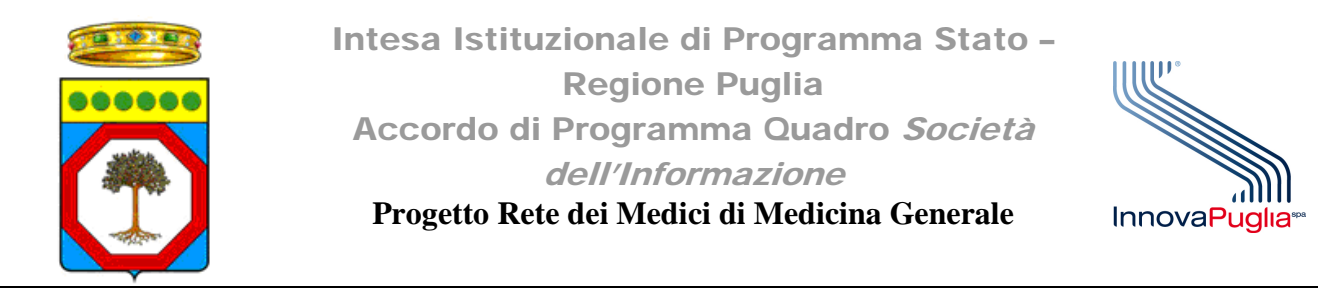

| C:\windows\system32\cmd.exe                                                         | - 🗆 🗙 |
|-------------------------------------------------------------------------------------|-------|
| Microsoft Windows XP [Versione 5.1.2600]<br>(C) Copyright 1985-2001 Microsoft Corp. |       |
| C:\>scardsvr uninstall                                                              |       |
| C:\>scardsvr install                                                                |       |
| C:\>                                                                                |       |
|                                                                                     |       |
|                                                                                     |       |
|                                                                                     |       |
|                                                                                     |       |
|                                                                                     |       |
|                                                                                     |       |
|                                                                                     |       |

Figura 12: Esecuzione del comando "scardsvr install"

5. A questo punto accedere alla cartella fix-smart-card, precedentemente scaricata, e cliccare due volte sul file "fix.cmd"

| 🎾 fix-smart-card                          |                                            |                                                         |
|-------------------------------------------|--------------------------------------------|---------------------------------------------------------|
| File Modifica Visualizza Preferiti Str    | umenti ?                                   |                                                         |
| 🜀 Indietro 👻 🅥 - 🏂 🔎 😋                    | erca 🍺 Cartelle 🔢 -                        |                                                         |
| Indirizzo 🛅 C:\Documents and Settings\Des | ktop\fix-smart-card                        |                                                         |
| Operazioni file e cartella 🛞              | Appunto.txt<br>Documento di testo<br>1 KB  | fix.cmd<br>Script di comandi Windows NT<br>1 KB         |
| Altre risorse                             | Fix.log<br>Documento di testo<br>10.515 KB | xpupgfix.inf<br>Informazioni di installazione<br>300 KB |

Figura 13: Contenuto della cartella fix-smart-card

6. Attendere il termine della procedura (è possibile che la procedura impieghi qualche minuto per completarsi)

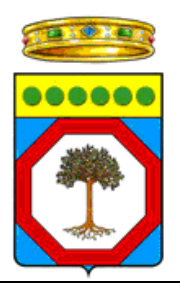

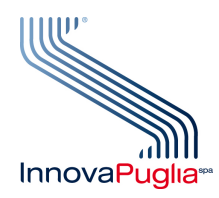

| C:\windows\system32\cmd.exe                                                                                                    |                                                                                                    | _ 🗆 ×                                                                                                    |
|----------------------------------------------------------------------------------------------------|----------------------------------------------------------------------------------------------------|----------------------------------------------------------------------------------------------------|
| C:\Documents and Settings\<br>cedit.exe /configure /BC C:<br>nf /log fix.log<br>0 per cento completato (1/3)<br>6 per cento completato (2/3)<br>6 per cento completato (2/3)<br>6 per cento completato (4/3)<br>6 per cento completato (4/3)<br>6 per cento completato (1/3)<br>6 per cento completato (1/5)<br>0 per cento completato (1/5)<br>0 per cento completato (1/5)<br>0 per cento completato (1/3)<br>4 per cento completato (1/3) | VDesktop\fix-smart-<br>windows\security\Databasi<br>76) Elaborazione<br>76) Elaborazione<br>76) Elaborazione<br>76) Elaborazione<br>76) Elaborazione<br>76) Elaborazione<br>176) Elaborazione<br>176) Elaborazione<br>3176) Elaborazione | cardXC:\windows\system32\se<br>hyupdate.sdb /cfg xpupgfix.i<br>area Privilege Rights<br>area Privilege Rights<br>area Privilege Rights<br>area Privilege Rights<br>area Privilege Rights<br>area Privilege Rights<br>area Privilege Rights<br>area Privilege Rights<br>area Privilege Rights<br>area Group Membership<br>area File Security |

Figura 14: Esecuzione del file "fix.cmd"

- 7. Riavviare il computer.
- 8. Una volta riavviato il computer è necessario avviare il servizio "Smart card" di Windows cliccando su Start->Pannello di controllo->Strumenti di amministrazione->Servizi
- 9. Scorrere la lista dei servizi sino a raggiungere il servizio "Smart card"
- 10. Se questo risulta già avviato ed il Tipo di avvio è impostato su "Automatico" è sufficiente chiudere la finestra dei servizi e lanciare il software Bit4Id cliccando su Start->Tutti i programmi->Bit4id->Bit4id CSP PKCS11 Oberthur->Bit4Id Smartcard Manager
- 11. Visualizzare nel tab "Smart card" le informazioni relative alla CNS inserita, come mostrato dalla seguente immagine:

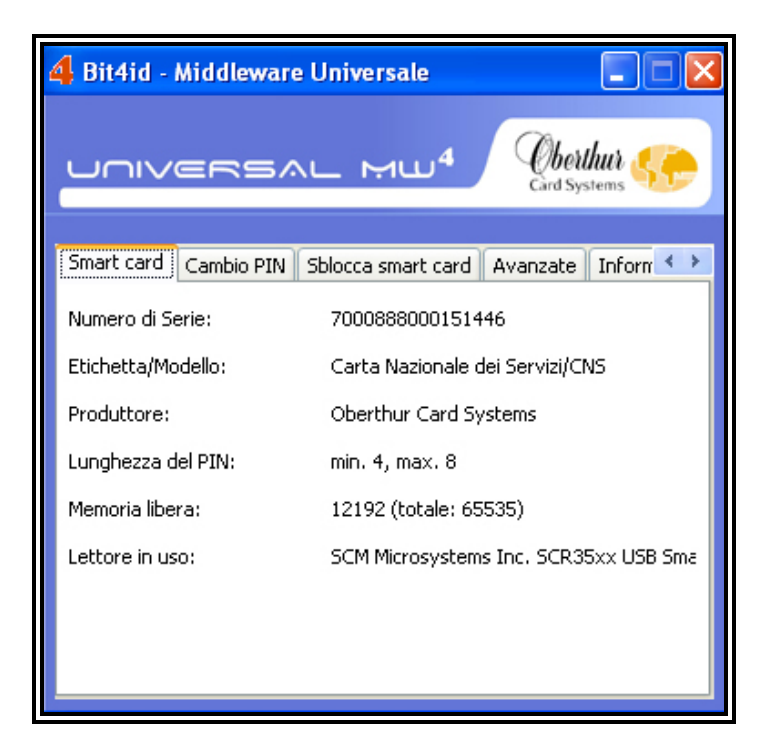

Figura 15: Visualizzazione delle informazioni relative alla CNS inserita

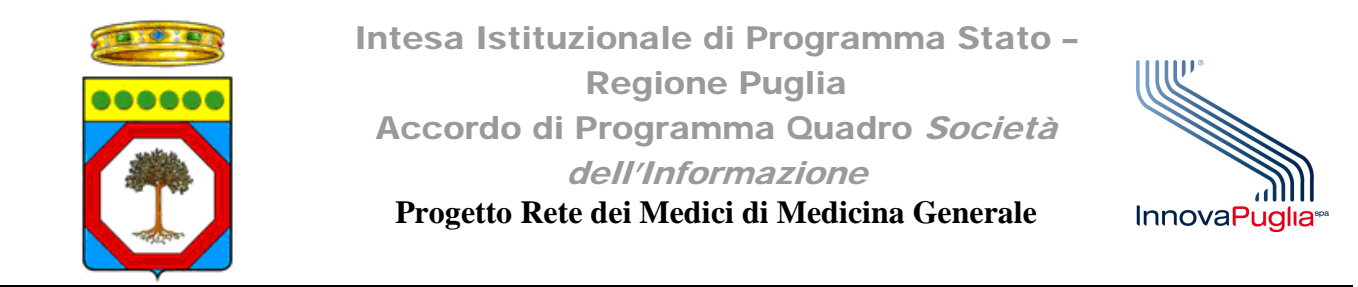

12. Se invece il servizio Smart card è attivo ma il tipo di Avvio è impostato su "Manuale" o "Disabilitato" è necessario cliccare col tasto destro del mouse sulla relativa riga e successivamente su proprietà.

| Servizio stato di AS<br>Servizio trasferimen<br>Servizio Windows Li<br>Sistema di eventi C    | Fornisce su<br>Trasferisce<br>Il servizio a<br>Supporta il<br>Gestisce l'a | Avviato<br>Avviato<br>Avviato            | Manuale<br>Automatico<br>Manuale<br>Manuale<br>Manuale          | Servizio di rete<br>Sistema locale<br>Sistema locale<br>Sistema locale<br>Sistema locale |                                                     |
|-----------------------------------------------------------------------------------------------|----------------------------------------------------------------------------|------------------------------------------|-----------------------------------------------------------------|------------------------------------------------------------------------------------------|-----------------------------------------------------|
| Spooler di stampa<br>SSL HTTP<br>Strumentazione ges<br>Symantec Endpoint<br>Symantec Event Ma | Carica i file<br>Questo ser<br>Fornisce un<br>Fornisce la<br>Event prop    | Avviato<br>Avviato<br>Avviato<br>Avviato | Automatico<br>Manuale<br>Automatico<br>Automatico<br>Automatico | Sistema locale<br>Sistema locale<br>Sistema locale<br>Sistema locale<br>Sistema locale   | Avvia<br>Arresta<br>Sospendi<br>Riprendi<br>Riavvia |
| Symantec Network<br>Symantec Settings<br>Telefonia                                            | Verifica che<br>Settings st<br>Fornisce su<br>Consente a                   | Avviato<br>Avviato                       | Manuale<br>Automatico<br>Manuale<br>Disabilitato                | Sistema locale<br>Sistema locale<br>Sistema locale<br>Sistema locale                     | Tutte le attività 🔸<br>Aggiorna<br>Proprietà        |
| Utilità di avvio proc                                                                         | Consente I<br>Fornisce fu<br>Abilita l'ute                                 | Avviato<br>Avviato<br>Avviato            | Automatico<br>Automatico<br>Automatico                          | Sistema locale<br>Sistema locale<br>Sistema locale                                       | ?                                                   |

Figura 16: Menù contestuale del servizio "Smart card"

13. Nel menù "Tipo di avvio", della finestra proprietà, selezionare la voce Automatico.14. Successivamente cliccare sul pulsante Ok

| 🆏 Servizi di crittog     |                                                                                                    |
|--------------------------|----------------------------------------------------------------------------------------------------|
| Servizi IPSEC            | Proprietà (Computer locale) - Smart card 🛛 🛛 🔀                                                                   |
| 🍓 Servizi terminal       | Generale Composition Distriction Delection di discondennes                                                       |
| 🍓 Servizio amminis       | Connessione Ripristino Relazioni di dipendenza                                                                   |
| 🍓 Servizio COM di        | Nome del servizio: SCardSvr                                                                                      |
| Servizio di condi        |                                                                                                    |
| Servizio di condi        | Nome visualizzato: Smart card                                                                                    |
| Servizio di Goog         | Carting Based on the second studies del                                                                          |
| Servizio di indici:      | Descrizione: La estisce i accesso alle smart card lette dal computer. Se il servizio viene arrestato il computer |
| Servizio di rileva       |                                                                                                    |
| Servizio di segn         | Percorso file eseguibile:                                                                                        |
| Servizio Gatewa          | C:\windows\system32\scardsvr.exe                                                                                 |
| Servizio Numero          |                                                                                                    |
| Servizio Provisio        | Tipo di avvier Automatico                                                                                        |
| Servizio Ripristin       | Automatico                                                                                                    |
| ୁଷ୍ଟ୍ର Servizio stato di | Manuale                                                                                                    |
| Servizio trasferi        | Stato del servizio: Avviato                                                                                      |
| Sistema di even          |                                                                                                    |
| Smart card               | Avvia Arresta Sospendi Riprendi                                                                                  |
| Spooler di stam          | È possibile especificare i especati iniziali de posticare guande il continio viene                               |
| SSI HTTP                 | avviato da qui.                                                                                                  |
| Strumentazione           |                                                                                                    |
| Symantec Endp            | Parametri di avvio:                                                                                              |
| Symantec Even            |                                                                                                    |
| Symantec Netw            |                                                                                                    |
| Symantec Settin          | OK Annulla Applica                                                                                               |
| 🍓 Telefonia 🛛 📘          |                                                                                                    |
| 🍓 Telnet                 | Consente a Disabilitato Sistema locale                                                                           |
| 🎨 Temi                   | Consente I Avviato Automatico Sistema locale                                                                     |

Figura 17: Finestra di configurazione delle proprietà del servizio Smart card

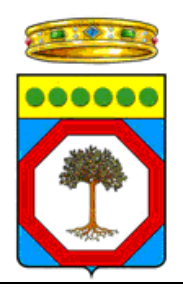

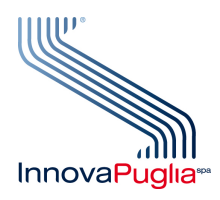

- 15. Riavviare il computer
- 16. Dopo aver riavviato verificare la corretta visualizzazione delle informazioni presenti sulla CNS attraverso il software Bit4Id.

| 4 Bit4id - Middleware Universale |                                       |  |  |  |
|----------------------------------|---------------------------------------|--|--|--|
|                                  | L MU <sup>4</sup> Gberthur 🦛          |  |  |  |
| Smart card Cambio PIN            | iblocca smart card Avanzate Inform    |  |  |  |
| Numero di Serie:                 | 7000888000151446                      |  |  |  |
| Etichetta/Modello:               | Carta Nazionale dei Servizi/CNS       |  |  |  |
| Produttore:                      | Oberthur Card Systems                 |  |  |  |
| Lunghezza del PIN:               | min. 4, max. 8                        |  |  |  |
| Memoria libera:                  | 12192 (totale: 65535)                 |  |  |  |
| Lettore in uso:                  | SCM Microsystems Inc. SCR35xx USB Sma |  |  |  |
|                                  |                                       |  |  |  |
|                                  |                                       |  |  |  |
|                                  |                                       |  |  |  |

- Figura 18: Visualizzazione delle informazioni relative alla CNS inserita
- 17. Se invece il servizio "Smart card" non risulta avviato cliccare col tasto destro del mouse sulla relativa riga e successivamente su "Avvia"

| Servizio Windows Li<br>Sistema di eventi C | II servizio a<br>Supporta il | Avviato | Manuale<br>Manuale |   | Sistema locale<br>Sistema locale |  |
|--------------------------------------------|------------------------------|---------|--------------------|---|----------------------------------|--|
| 🍓 Smart card                               | Gestisce l'a                 |         |                    |   | Servizio locale                  |  |
| 🆏 Spooler di stampa                        | Carica i file                | AV1 AV  | Ma                 |   | Sistema locale                   |  |
| SSL HTTP                                   | Questo ser                   | Ar      | resta              |   | Sistema locale                   |  |
| Strumentazione ges                         | Fornisce un                  | AV1 50  | spendi             |   | Sistema locale                   |  |
| Symantec Endpoint                          | Fornisce la                  | Avy Rip | orendi             |   | Sistema locale                   |  |
| Symantec Event Ma                          | Event prop                   | Avy     | avvia              | _ | Sistema locale                   |  |
| 🍓 Symantec Network                         | Verifica che                 | Tu      | tte le attività    | • | Sistema locale                   |  |
| Symantec Settings                          | Settings st                  | AV      |                    | - | Sistema locale                   |  |
| 🍓 Telefonia                                | Fornisce su                  | Avi Ag  | igiorna            |   | Sistema locale                   |  |
| 🖏 Telnet                                   | Consente a                   | Pr      | oprietà            |   | Sistema locale                   |  |
| 🖏 Temi                                     | Consente I                   | Av      |                    | - | Sistema locale                   |  |
| 🖏 Utilità di avvio proc                    | Fornisce fu                  | Avi ?   |                    |   | Sistema locale                   |  |
| Barnda à di si selfi serie se              | Alailaine Poster             | Anniaka | Automotion         | _ | Cistoma localo                   |  |

Figura 19: Menù contestuale del servizio "Smart card"

18. Attendere l'avvio del servizio

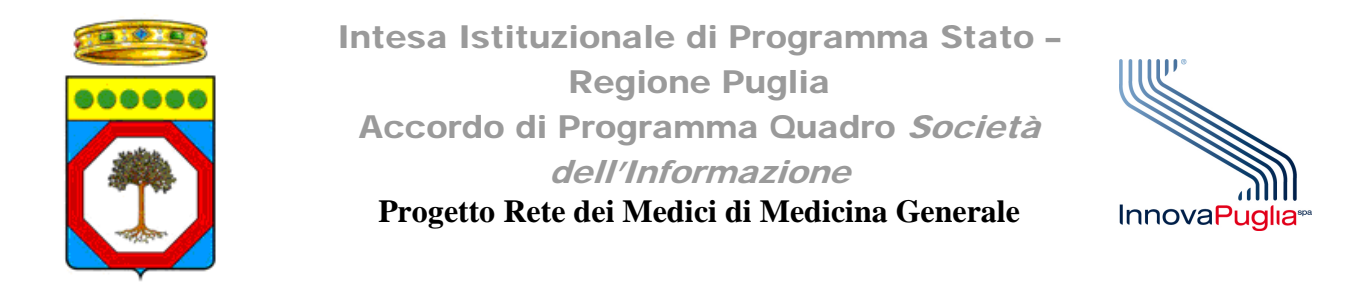

19. Verificare la corretta visualizzazione delle informazioni presenti sulla CNS attraverso il software Bit4Id

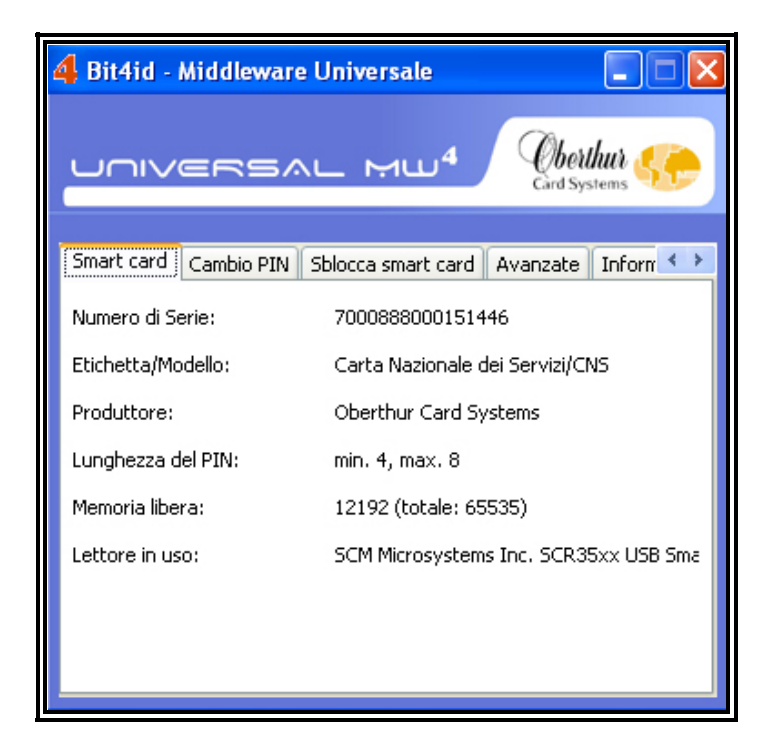

Figura 20: Visualizzazione delle informazioni relative alla CNS inserita

Se il servizio "Smart card" non dovesse avviarsi anche con questa procedura o se il software Bit4Id continua a non mostrare le informazioni relative alla CNS inserita contattare il servizio di helpdesk ai seguenti recapiti:

email: helpdesk@sist.puglia.it

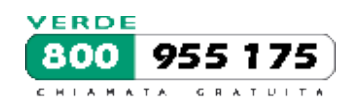